Tworzenie strony klasy - przykładowa modyfikacja szablonu.

Czynności które musisz wykonać:

- rozpakuj plik szablon.rar,
- zmień nazwę katalogu na Strona WWW,
- zmień nazwy plików html:
  - o\_firmie.html  $\rightarrow$  uczniowie.html,
  - $uslugi.html \rightarrow galeria.html,$
  - dojazd.html  $\rightarrow$  plan\_lekcji.html,
- otwórz w Notatniku plik index.html,
  - w sekcji *head* zmień element *meta*:  $charset=iso-8859-2 \rightarrow charset=UTF-8$ ,
  - zapisz plik z kodowaniem w standardzie UTF-8: Plik | Zapisz jako | Kodowanie → UTF-8 | Zapisz
  - zmień w menu odsyłacze do podstron i ich opis:
    - $\langle a href="index.html" \rangle$ Strona Główna</a>  $\rightarrow \langle a href="index.html" \rangle$ O nas</a>
    - $\langle a href="o_firmie.html" \rangle$  firmie $\langle a \rangle \rightarrow \langle a href="uczniowie.html" \rangle$ Uczniowie $\langle a \rangle$
    - $\langle a href="uslugi.html" \rangle$ Nasze usługi</a>  $\rightarrow \langle a href="galeria.html" \rangle$ Galeria</a>
    - $\langle a href="dojazd.html" \rangle$ Dojazd do nas</a>  $\rightarrow \langle a href="plan_lekcji.html" \rangle$ Plan lekcji</a>
  - zmień Nazwę firmy na Moja klasa
    - − <h2>Nazwa firmy</h2> → <h2>Moja klasa</h2>
- zapisz zmiany,
- otwórz w Notatniku plik styl.css,
  - zmień na Arial podstawowy krój czcionki na stronie WWW wraz z podstronami,
    - w sekcji body zmień: 76% Verdana, Tahoma, Arial, sans-serif → 76% Arial, Verdana, Tahoma, sans-serif,
  - zmień kolor czcionki odsyłacza po wskazaniu myszą z błękitnej na czarną
    - dla identyfikatora #avmenu li a:hover zmień color: #286ea0 → color: #00000
  - usuń prawy margines na stronie
    - dla identyfikatora #content zmień margin: 0 110px 20px 160px; → margin: 0 0 20px 160px;
- zapisz zmiany,